1.パソコン・タブレット・スマートフォン等の端末を、 有線LANもしくはWi-Fiで光BBユニットに接続します

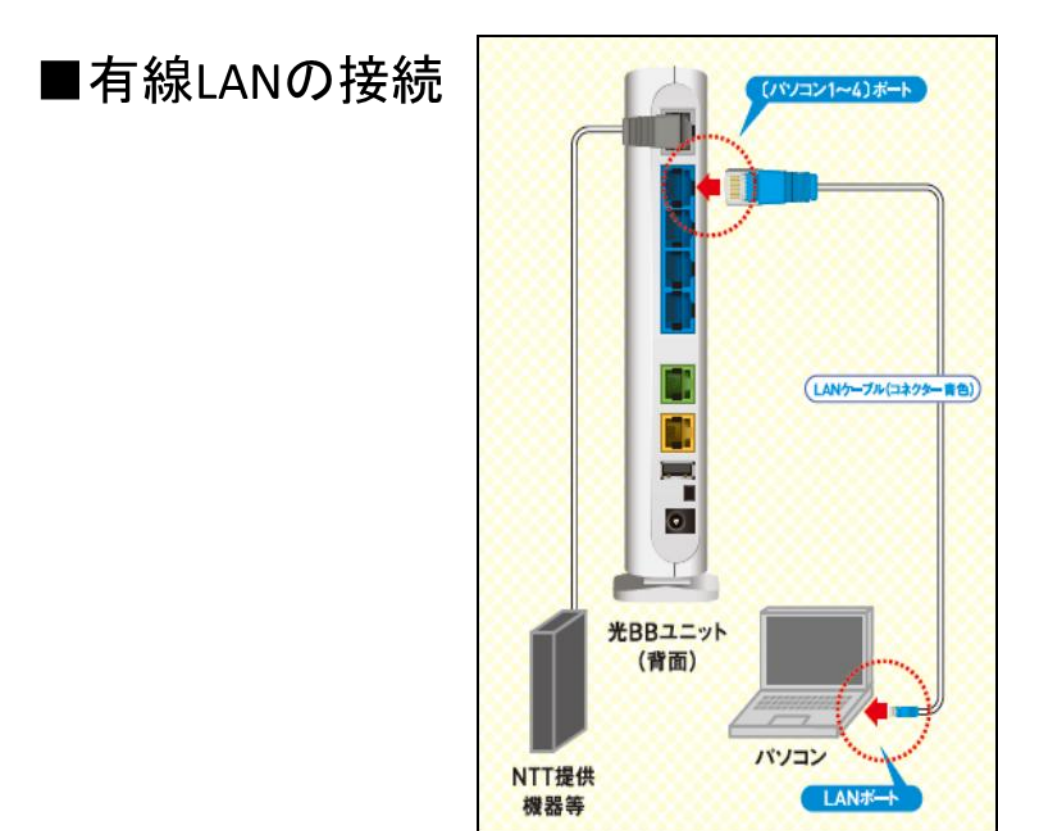

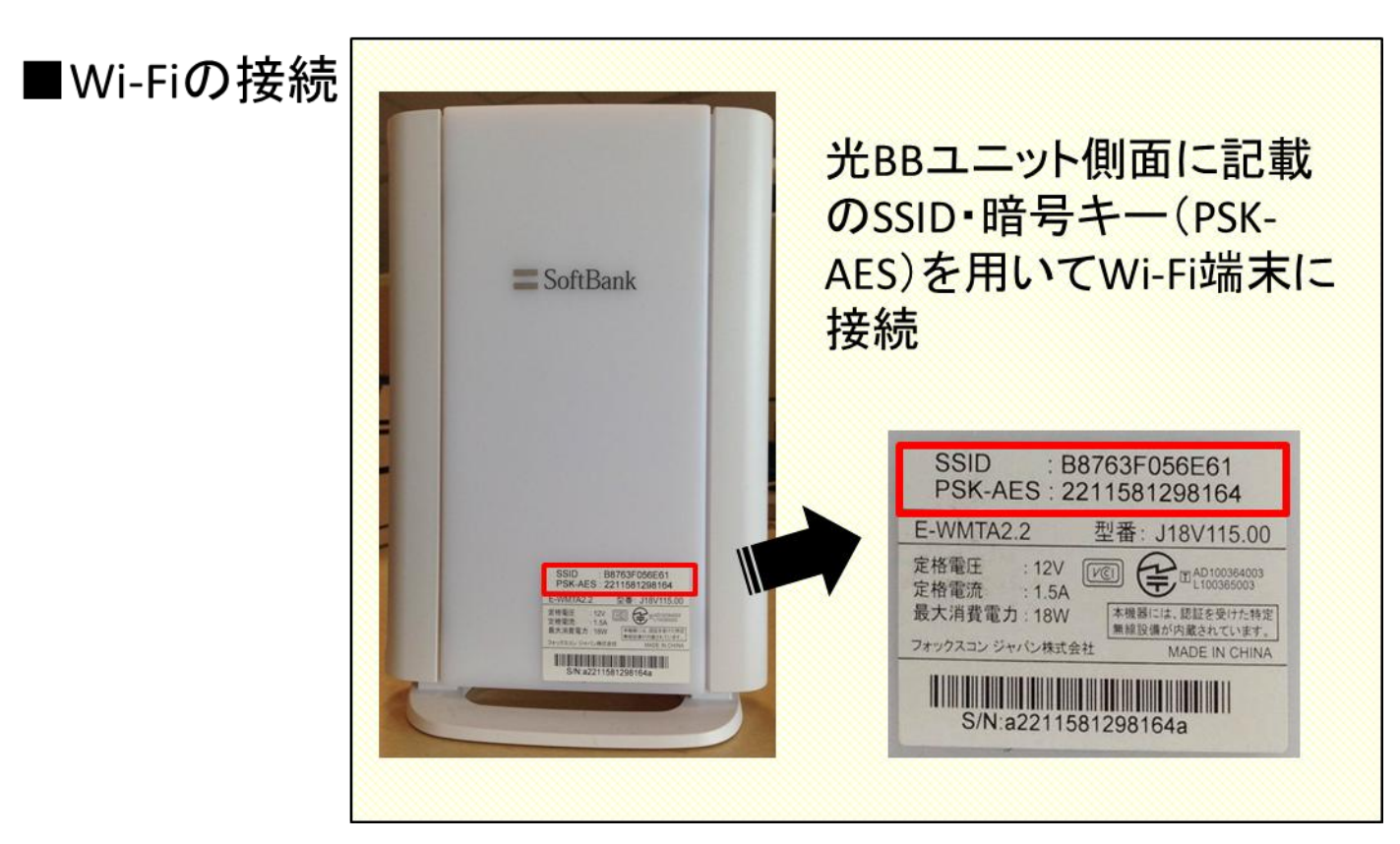

## 2.WEBブラウザで設定画面にアクセスしてください

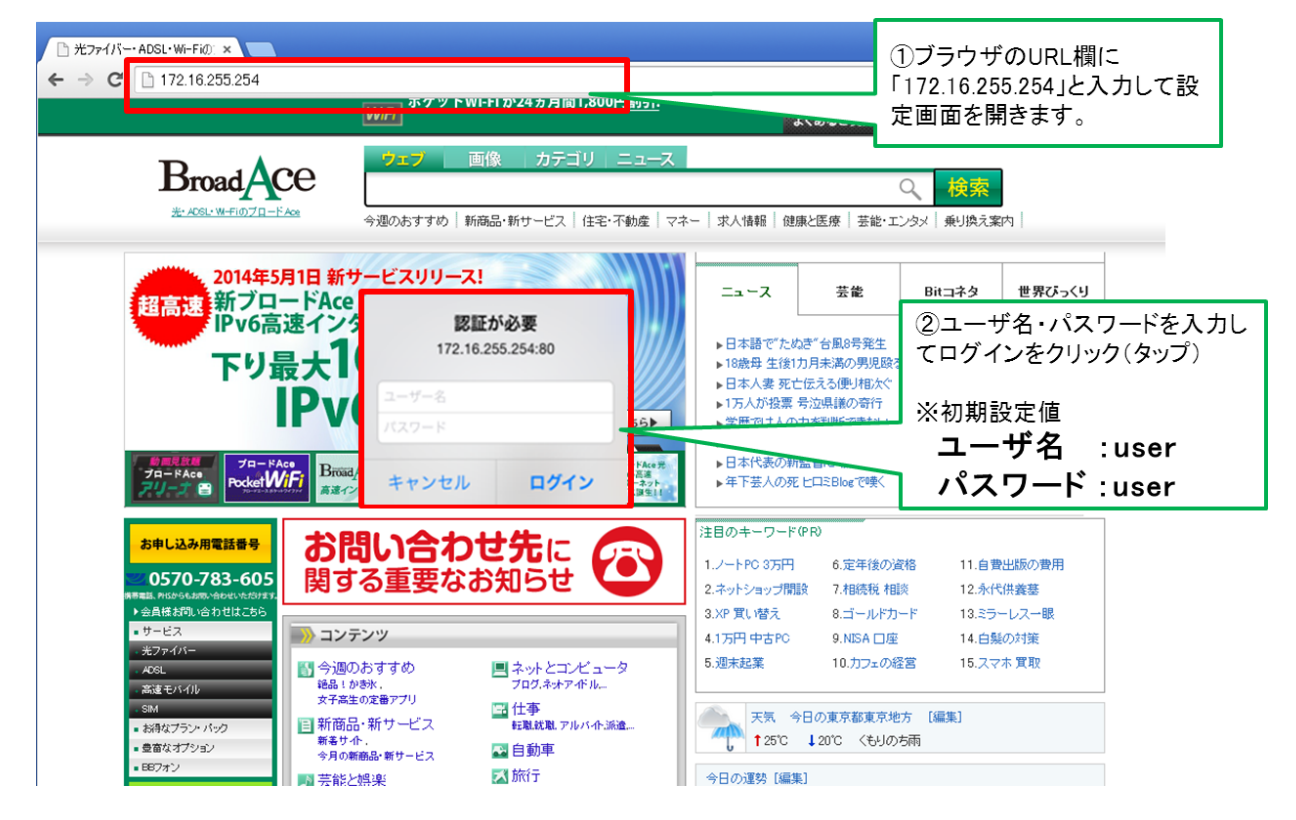

## 3.セットアップメニューから詳細設定モードを選択してください

| ← → C 🗋 172.16.255.254                                                    | ☆ ♥ ≡                                                    |  |  |  |  |  |
|---------------------------------------------------------------------------|----------------------------------------------------------|--|--|--|--|--|
| セットアップメニュー                                                                |                                                          |  |  |  |  |  |
| 設定モード選択                                                                   |                                                          |  |  |  |  |  |
|                                                                           |                                                          |  |  |  |  |  |
| WPS設定                                                                     | WPS(Wi-Fi Protected Setup)にて無線LANの設定<br>を行います。           |  |  |  |  |  |
| 設定確認                                                                      | 無線LANの設定を確認します。                                          |  |  |  |  |  |
| 詳細設定モード<br>PPPoE設定                                                        | ①「詳細設定モード」ボタンをク<br>リック(タップ)してください。<br>PPPoEのオプション設定でしま9。 |  |  |  |  |  |
| 「フレッツ」、「フレッツスクウェア」、「フレッツ・光ブレミアム」はNTT東日本およびNTT西日本の登録商標です。<br>バージョン情報 1.0.2 |                                                          |  |  |  |  |  |

4.詳細設定メニューからパケットフィルタ設定を選択してください

| 275777×==- ×             |                           |                                     |  |  |  |
|--------------------------|---------------------------|-------------------------------------|--|--|--|
| → C 172.16.255           | .254/P_Cwlan_options.html | ☆ ♥                                 |  |  |  |
| 詳細設定メニュー                 |                           |                                     |  |  |  |
| <ul> <li>詳細設定</li> </ul> | 詳細設                       | 定 → 無線LANオプション → <b>基本設定</b>        |  |  |  |
| ▶ 有線・無線LAN共通             |                           |                                     |  |  |  |
| ▶ IPアドレス/DHCPサー          | 基本設定                      |                                     |  |  |  |
| <u>71</u>                | SSID                      | 0C84DC514C8D                        |  |  |  |
| ▶ <u>有線⇔無線LAN間通信</u>     | SSIDは、「"(半角)ダブルク。         | ォーテーション)」のみ使用できません。お好きな文字列を設定することが可 |  |  |  |
| ▶ 無線LANオプション             | 能ですが、<br>個人名や雷託希号など、個人を   | 特定できる文字列は使用したいでください。                |  |  |  |
| ▶ 基本設定                   | 2 毎線チャンクル                 |                                     |  |  |  |
| ▶ MACアドレスフィル             | ● 黒味ナヤノネル                 |                                     |  |  |  |
| タリング                     | ② 周波数帯域幅                  | 20/40MHz                            |  |  |  |
| ▶ <u>マルチSSID設定</u>       | ② 無線LAN通信規格の設定            | 前前(iEEE802.11b/g/n)                 |  |  |  |
| ▶ ルータ機能                  |                           |                                     |  |  |  |
| ▶ ボート転送                  | 暗号化設定                     |                                     |  |  |  |
| ▶ UPnP                   | 暗号化方式                     | ○使用しない ○ WEP ◎ WPA-PSK              |  |  |  |
| ▶ DMZ                    | WEP                       |                                     |  |  |  |
| ▶ IPv6設定                 | WEP - DADIS (16/ESC)      |                                     |  |  |  |
| ▶ セキュリティ                 |                           | 」 ()・ハクットノイルタ設定」をクリッ                |  |  |  |
| ▶ パケットフィルタ設定             |                           | - ク(ダッノ)し(くたさい                      |  |  |  |
| <ul> <li>電話機能</li> </ul> |                           |                                     |  |  |  |
| BBフォン市外局委員               |                           |                                     |  |  |  |
| 定                        |                           | wtr+-+:                             |  |  |  |
| ▶ 情報                     | 「16進数」を選択された場合            | は0~9、A~Fの革教字を半角入力してください。            |  |  |  |
|                          |                           |                                     |  |  |  |

5.パケットフィルタ設定画面にてセキュリティレベルを変更してください

|                             | 詳細設定メニュー                                                    |           |                |
|-----------------------------|-------------------------------------------------------------|-----------|----------------|
|                             |                                                             | トップページへ戻る |                |
| ▶ 詳細設定                      | 詳細設定 → セキュリティ → <b>パケットフィルタ設定</b>                           |           |                |
| ▶ 有線・無線LAN共通                |                                                             | ①セキュ!     | Jティレベル低の左横     |
| ▶ <u>IPアドレス/DHCPサー</u>      |                                                             | のボタンを     | シクリック(タップ)してく  |
| 八<br>▶ 有線⇔無線LAN開通信          | IPv6パケットフィルタ機能にて、通信のセキュリティレベルを「高」、「中」、「低」の三種類から選            | たさい       |                |
| ▶ 無線LANオプション                | ことができます。<br>※わち。リティレベルとフィルタエントリ協定を供用することで、例知パケットフィルタ処理すること。 | ができ       |                |
| ▶ 基本設定                      | z;                                                          |           |                |
| ▶ <u>MACアドレスフィル</u><br>タリング | 「高」<br>お客様の端末(パソコン等)からアクセスした相手先アドレス・ポートからの応答のみ許可します。        |           |                |
| ▶ マルチSSID設定                 |                                                             |           |                |
| ▶ ルータ機能                     | お各様の端米(バソコン等)がアクセスした相手先アドレス・ホート以外からの応告も許可します。<br>「低。        |           |                |
| ▶ ポート転送                     | IPv6パケットフィルタ処理を行いません。                                       |           |                |
| • UPnP                      | NGNネットワークフ<br>有効 無効                                         |           |                |
| ▶ <u>DMZ</u>                | 1119                                                        |           |                |
| ▶ <u>IPv6股定</u>             | NGNネットワークフィルタとは、NTT東日本・NTT西日本が提供するフレッツ網(NGN)内での通信を          | 許可、       |                |
| ▶ セキュリティ                    | または拒否する設定です。                                                |           |                |
| ▶ パケットフィルタ設定                | NGNネットワーク内通信を許可                                             |           |                |
| ▶ 電話機能                      | 「無効」                                                        |           |                |
| ▶ BBフォン市外局番設                | NGNネットワーク内通信を拒否                                             |           |                |
| 定                           |                                                             |           |                |
| ▶ 情報                        |                                                             |           |                |
| ▶ 設定情報一覧                    |                                                             | 2/Oł      | く」ボタンをクリック(タッコ |
| ▶ DHCPv4クライアント<br>一覧        | 12定保存 OK                                                    | してくフ      | ださい            |
| ▶ DHCPv6クライアント              |                                                             | -         |                |

6.光BBユニットの再起動をしてください

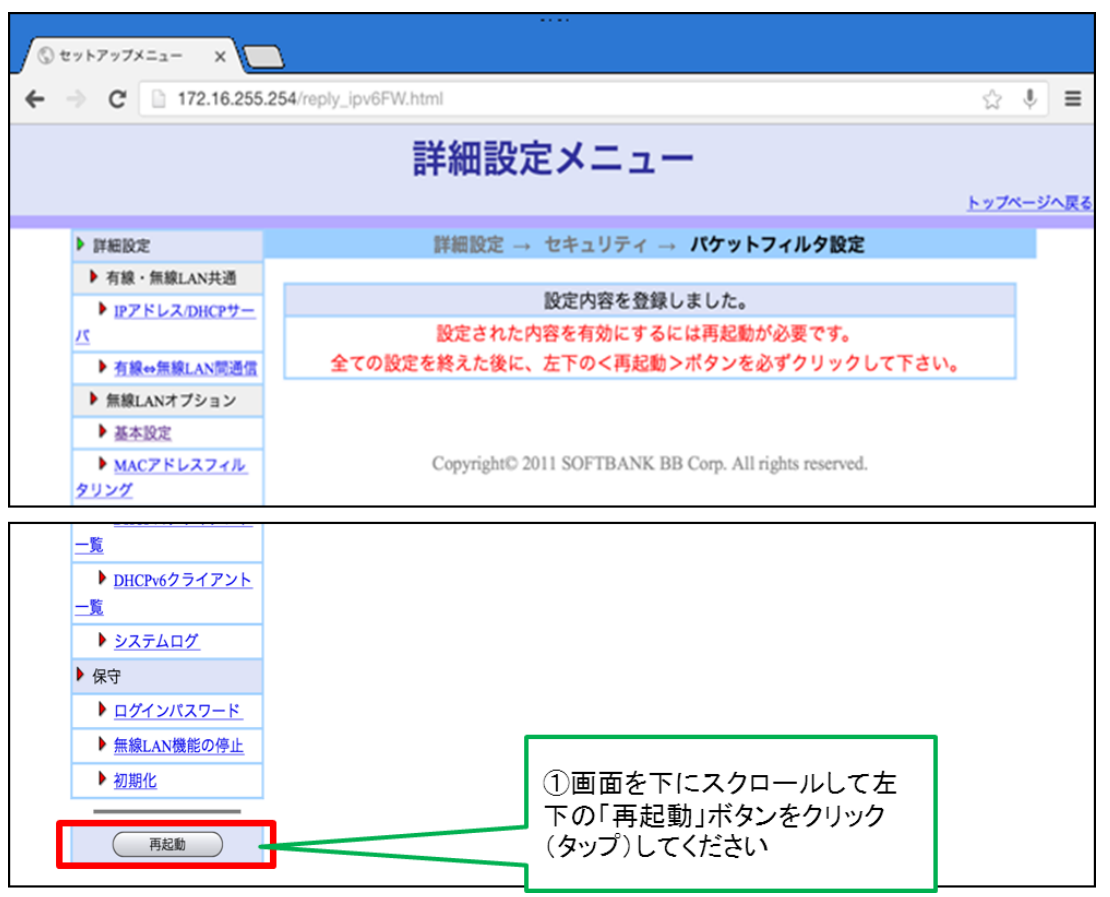

7.注意事項を確認しOKをクリックしてください

| <ul> <li>              ▲本設定      </li> <li>             MACアドレスフィル         </li> <li>             マルチSSID設定         </li> <li>             アルチタ機能         </li> <li>             ルータ機能         </li> <li>             が一ト転送         </li> <li>             UPnP         </li> <li>             DMZ         </li> <li>             IPro設定         </li> <li>             tセキュリティ         </li> </ul> | Copyright© 2011 SOFTBANK BB Corp. All rights reserved.                                                              |                           |
|----------------------------------------------------------------------------------------------------|----------------------------------------------------------------------------------------------------|---------------------------|
| <ul> <li>         パケットフィルタ設定         ■ 電話機能         &gt; BBフォン市外局番設定         &gt; 情報         &gt; 換定情報一覧         &gt; DHCPv4クライアント         </li> </ul>                                                                                                    | http://172.16.255.254       本機の再起動には約120秒ほどかかり<br>ます。再起動を行うと、通話・通信が<br>切断されます。よるしいですか?       ①注意事項を<br>の文字をクリ<br>さい | を確認の上、「OK」<br>ック(タップ)してくだ |
| <ul> <li>一覧</li> <li>→ DHCPv6クライアント</li> <li>一覧</li> <li>→ システムログ</li> <li>→ タステムログ</li> <li>&gt; 保守</li> <li>&gt; ログインパスワード</li> <li>&gt; 価額LAN機能の停止</li> <li>&gt; 初期化</li> </ul>                                                                                                    |                                                                                                    |                           |

## 8.光BBユニットのランプをご確認後、 ひかりTVの視聴が可能かご確認ください。

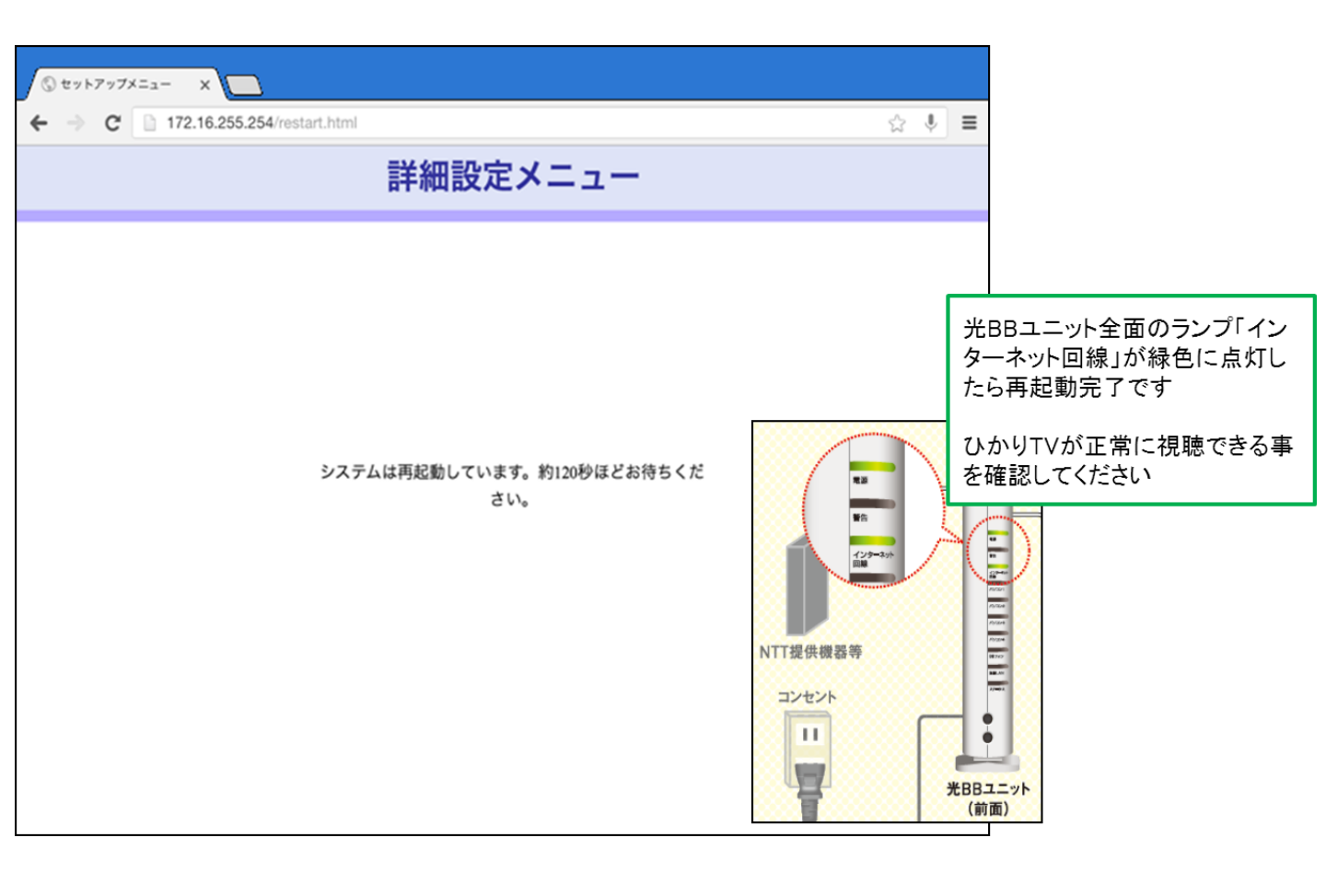